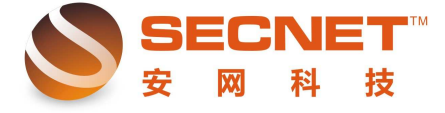

安网科技技术部

## 如何实现特定网站走单线

这里我们以广东地方税务局网站为例,在依会话数均衡的模式下,当我们需要进入其网 上办税系统时却登录不了账号,其实解决此类问题,有点与依会话数均衡模式登录不了网银 类似,只需要添加一条规则让其所有数据通过某一条线进行传输即可。那么我们该如何设置 其走单线呢?方法如下:

方法一、基于远端域名

1、在此实例中,地税局的网址为 www.gdltax.gov.cn,登录路由器 WEB 管理界面,点击 "高级管理—策略规则—策略规则";

2、在状态栏中打勾激活,并填写规则描述,选择传输信息的广域网口,这里我们选择 广域网口1;

3、点击远端地址范围(基于域名),在空白框中填入 gdltax.gov.cn 即可,点击添加,添 加规则后点击左下角 "保存设置",规则如下图所示:

| 📄 IP地址库           | 见则编辑                    |                    |
|-------------------|-------------------------|--------------------|
| 状态:               | ☑激活                     |                    |
| 描述:               | 地税走单线                   |                    |
| 广域网的选择:           | ☑广域网1 □广域网2 □广域网3 □VPN1 |                    |
| 执行顺序:             | 1 (1-65535)值越小越先被执行。    |                    |
| 主机IP地址范围:         |                         |                    |
| 远端地址范围选择 <b>:</b> | 自定义 💌                   |                    |
| 远端地址范围(基于IP):     |                         | (可以为空)             |
| 远端地址范围(基于域名):     | gdltax.gov.cn           | (可以为空)             |
| 协议:               |                         | (为空:表示对该规定所有协议和端口) |
| 基于时间控制:           | ■启用                     |                    |
| 添加                | 政 取消                    |                    |

图中主机 IP 范围为空,表示包含所有主机,即对内网任意主机生效。对于远端域名,用户可输入全名或者省略 www.,远端域名的用法较为常见。下图为运行后的效果:

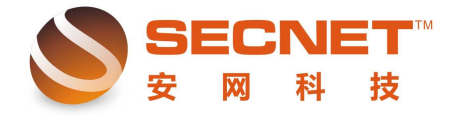

| 安网科技技术 | 部 |
|--------|---|
|--------|---|

| 编号 | 时间                | 事件                                                                 |
|----|-------------------|--------------------------------------------------------------------|
| 0  | 08-15<br>16:40:44 | 规则 地税走单线 协议TCP,本地(192 168.0.140.3961) 远端(61.142.246.130.80) 从广域网出去 |
| 1  | 08-15<br>16:40:44 | 规则 地税走单线 协议TCP,本地(192.168.0.140.3962) 远端(61.142.246.130.80) 从广域网出去 |
| 2  | 08-15<br>16:40:44 | 规则 地税走单线 协议TCP,本地(192.168.0.140.3963) 远端(61.142.246.130.80) 从广域网出去 |
|    |                   |                                                                    |
|    | 3 条记录 当前          | 1/1 页 第一页 上一页 下一页 最后页 前往 第 <b>一</b> 页                              |

除了以上方法,我们也可以通过网站远端 IP 对特定网站做策略规则。

方法二、基于远端 IP

1、找出广东地方税务局的远端 IP 地址;

2、登录路由器 WEB 管理界面,点击"高级管理—策略规则—策略规则";

3、在状态栏中打勾激活,并填写规则描述,选择传输信息的广域网口,如果我们选择 广域网口 2,则访问该网站时数据通过 WAN2 口进行传输;

4、点击远端地址范围(基于 IP),输入收集到的远端 IP 地址,点击添加,添加规则后 点击左下角 "保存设置",规则如下图所示:

| 激活 🔹 🗹 日志                                        |                                                                                                    |
|--------------------------------------------------|----------------------------------------------------------------------------------------------------|
| 荒走WAN2,                                          |                                                                                                    |
| 广域网1 🔽广域网2 🔟广域网3 🔲 VPN1                          |                                                                                                    |
| (1-65535)值越小越先被执行。                               |                                                                                                    |
|                                                  | (为空:表示对该规定所有内部IP有效)                                                                                                    |
| 定义 ▼                                             |                                                                                                    |
| 140. 99. 120, 61. 142. 246. 130, 112. 95. 240. 2 | (可以为空)                                                                                                    |
| 1                                                | (可以为空)                                                                                                    |
|                                                  | (为空:表示对该规定所有协议和端口)                                                                                                    |
|                                                  |                                                                                                    |
| 2 5 5                                            | 數活 ☑日志<br>2走WAN2,<br><sup>1</sup> 域网1 ☑广域网2 □广域网3 □VPN1<br>(1-65535)值越小越先被执行。<br>2<br>140.99.120,61.142.246.130,112.95.240.2<br>2<br>140.99.120,61.142.246.130,112.95.240.2 |

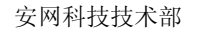

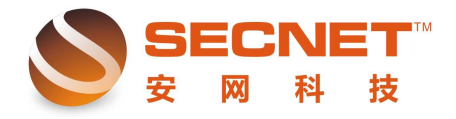

运行效果图如下:

| 编号 | 时间                | 事件                                                                           |
|----|-------------------|------------------------------------------------------------------------------|
| 0  | 08-15<br>17:28:30 | 规则 地税走WAN2, 协议UDP, 本地(192.168.0.140:4329) 远端(221.204.203.119:53) 从广<br>域网2出去 |
| 1  | 08-15<br>17:28:50 | 规则 地税走WAN2, 协议TCP 本地(192.168.0.140:4397) 远端(119.147.45.245:443) 从广<br>域网2出去  |
| 2  | 08-15<br>17:28:50 | 规则 地税走WAN2, 协议TCP, 本地(192.168.0.140.4398) 远端(119.147.45.245.80) 从广域<br>网2出去  |
| 3  | 08-15<br>17:28:50 | 规则 地税走WAN2, 协议TCP, 本地(192.168.0.140.4400) 远端(112.95.240.20.443) 从广域<br>网2出去  |
| 4  | 08-15<br>17:30:32 | 规则 地税走WAN2, 协议TCP,本地(192.168.0.140:4413) 远端(183.60.49.177:80) 从广域<br>网2出去    |
| 5  | 08-15<br>17:30:32 | 规则 地税走WAN2, 协议TCP, 本地(192.168.0.140.4414) 远端(183.60.49.177.443) 从广域<br>网2出去  |
| Ę: | 6 条记录 当前          | 1/1 页 第一页 上一页 下一页 最后页 前往 第页                                                  |

对于常见的走单线问题,我们都可以通过以上的两个方法进行配置,当然,并非每个问题都同时适用这两种方法,这需要用户在实际中灵活运用。